## Tutorial para conectarse a SwOnline en dispositivos Android

1.-Entrar a Play store y buscar Puffin web Browser seleccionar el de color verde.

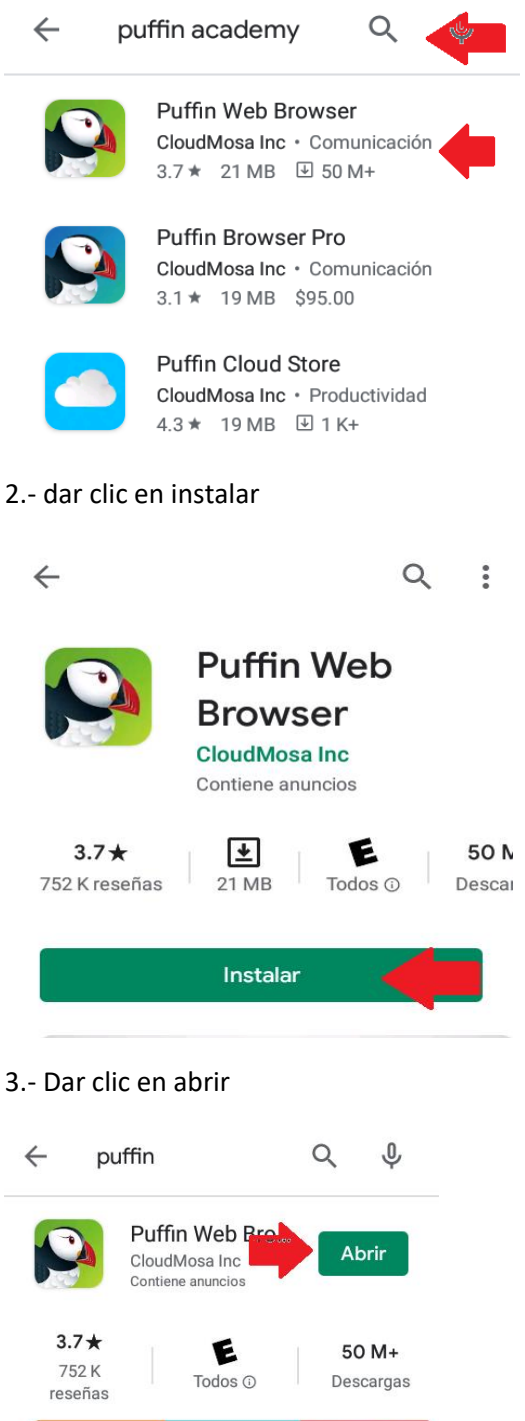

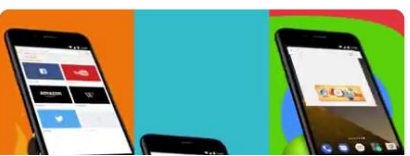

4.- Aparecerá una pantalla como la que se muestra a continuación solo dar clic en siguiente

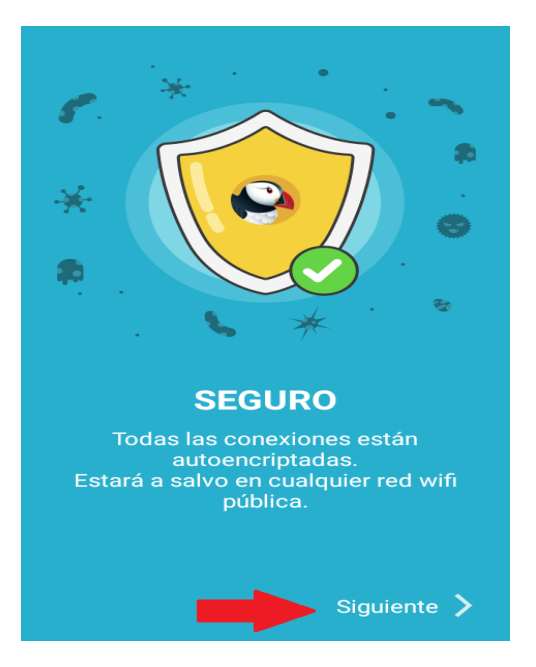

5.- Aparecerá una pantalla como la que se muestra a continuación en la que deberás escribir SWO EDUCARE en la parte del buscador.

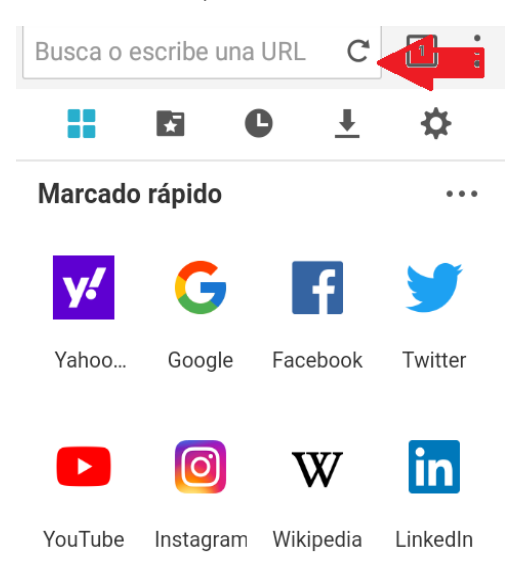

6.- Aparecerá una pantalla como la que se muestra a continuación en la que elegirás el resultado que se indica.

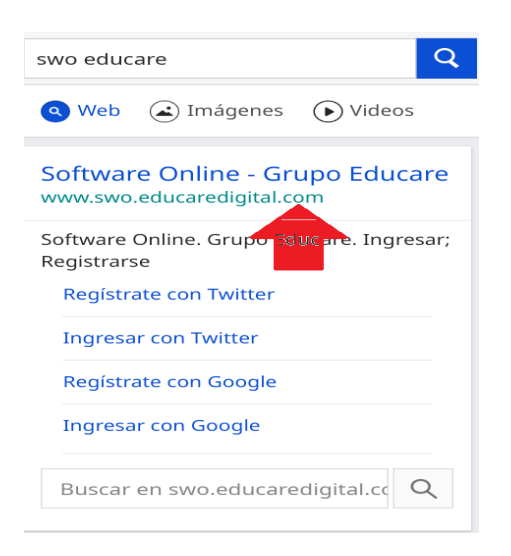

7.- Entramos a la página de SWO y le damos en ingresar (solo si ya te has registrado)

Si tienes duda u no sabes cómo registrarte te sugerimos ver el paso a paso de SWO en pc en el cual explicamos cómo registrase.

| SOFTWARE ONLINE                 |
|---------------------------------|
| Incresar Recistrarse            |
| mercenes - Q                    |
| GETERIOL DE CIENCIAS            |
| Bingo: Ropa y Partes del Cuerpo |
| Botones, mi Payaso de Color     |
| U V A<br>U Copiando Palabras    |
| Cuento: El Mundo de las Letras  |

8.- Al dar clic en ingresar aparecerá una pantalla como la que se muestra a continuación ir a la parte de abajo y colocar el correo y contraseña asignados en el registro.

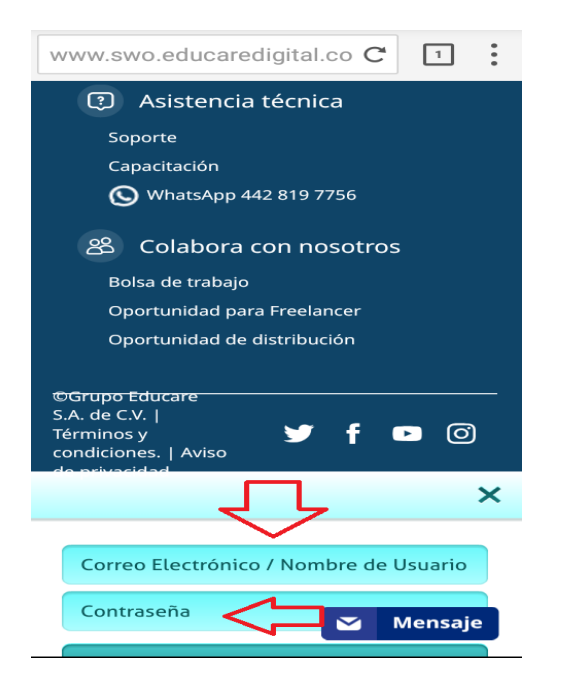

9.- Y listo te deberá aparecer la pantalla siguiente donde ya estamos listos para trabajar en SWO educare

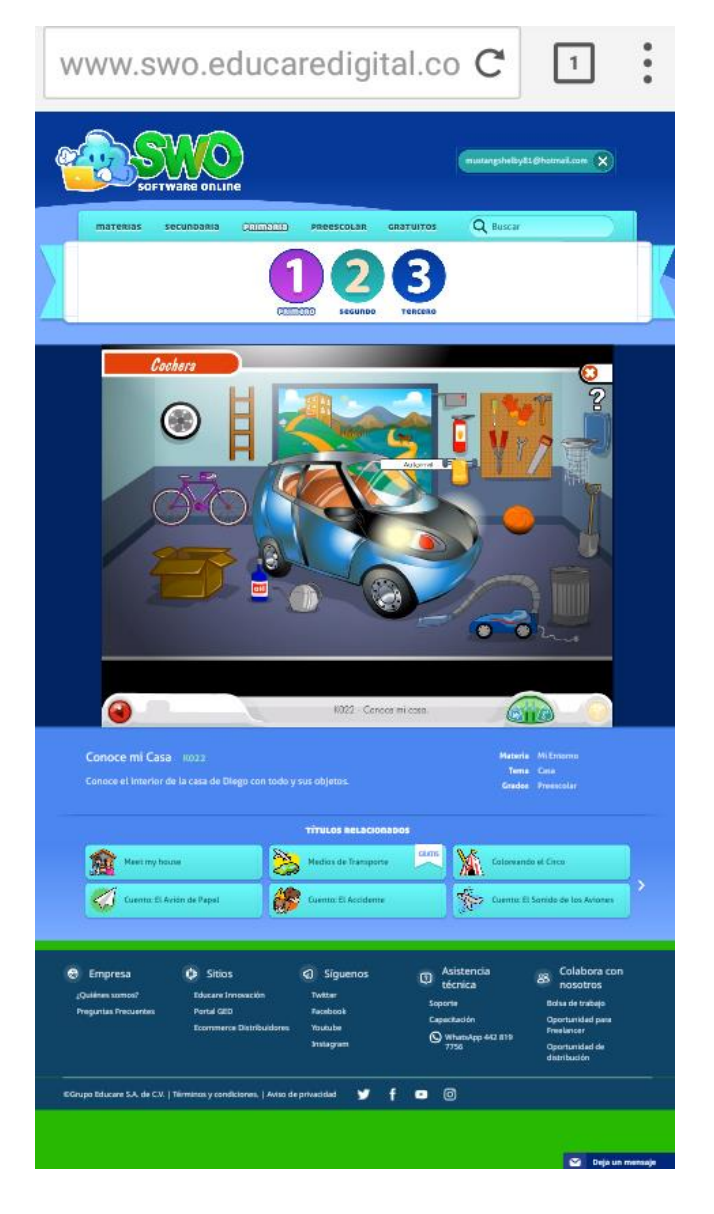